## Installationsanleitung AbaClient

Öffnen Sie die Website von Abacus gemäss untenstehendem Link:

## https://classic.abacus.ch/downloads-page/abaclient/

Wählen Sie danach den für AbaClient Deutsch (meistens für Windows) aus.

Danach beginnen Sie die Installation.

Wählen Sie auf der unteren Abbildung den Installaltionstyp **VOLLSTÄNDIG** aus und führen Sie alle Schritte der Installation aus.

| Servicepacks          | verursacht. Der Browser ermöglicht die verwendung von                                                                                                    | i und tur Abacus gener                                                                                                  |
|-----------------------|----------------------------------------------------------------------------------------------------|----------------------------------------------------------------------------------------------------|
| Systemempfehlungen    | AbaClient erkennt und unterstützt das neue "abalink" For<br>bleibt AbaClient aber kompatibel zum älteren "inlo" For                                                                                                    | ormat, welches ab der /<br>mat von bestehenden /                                                                        |
| AbaStart              | AbaClient als Neuentwicklung dient gleichzeitig auch al                                                                                                    | s Ersatz für das Produk                                                                                                 |
| AbaClient             | AbaClient ist neu als 32bit Applikation verfügbar.                                                                                                    | 5 EISULE IUI UUS ITOUUN                                                                                                 |
| Weitere               | WICHTIC file das Lindess von Absolient 1.0 suf Abso                                                                                                    | lleme 2.0                                                                                                    |
| Applikationsdokumente | Aufgr AdaCtient-Se                                                                                                    | stup ·                                                                                                    |
|                       | AbaCl Installationstyp wählen                                                                                                    |                                                                                                    |
|                       | Wir b     Standardprogrammfunktionen werden instr<br>Benutzer.       Alle E     Benutzerdefiniert       Installiert die vom Benutzer festgelegten Pi<br>angegebenen Speicherort. Empfohlen für f       Dov     Vollständig       Alle Programmfunktionen werden installier | alliert. Empfohlen für die me<br>rogrammfunktionen am vom<br>'ortgeschrittene Benutzer.<br>t. Erfordert den meisten Spr |
|                       | Aba                                                                                                    |                                                                                                    |
|                       | Aba                                                                                                    | rück Weiter                                                                                                    |
|                       | AbaClient English                                                                                                    | Windows 2.0.                                                                                                    |
|                       | AbaClient (.dmg)                                                                                                    | Mac 2.0.                                                                                                    |

| <ol> <li>Öffnen Sie den AbaClient-Manage<br/>hinzufügen</li> <li>AbaCliert Manager</li> </ol> | r via Desktopverknüpfung und drücken auf das + und wählen neue URL |
|-----------------------------------------------------------------------------------------------|--------------------------------------------------------------------|
| ABACUS<br>Business Software                                                                   |                                                                    |
| Installationen                                                                                | Neue Abacus Verknüj<br>Neue URL hinzufügen<br>Neue Gruppe hinzufüç |
|                                                                                               |                                                                    |

 Erfassung eines Namens f
ür das Abacus sowie URL-Link mit AbaWeb-Adresse von Gewerbetreuhand und dann mit OK best
ätigen

| 🎲 AbaClient Manager         |                                            |
|-----------------------------|--------------------------------------------|
| ABACUS<br>Business Software |                                            |
| Installationen              | Verknüpfung hinzufügen                     |
|                             | AbaWeb Gewerbetreuhand - Kunde xy          |
|                             |                                            |
|                             | Farbe                                      |
|                             |                                            |
|                             | URL<br>https://abaweb.gewerbetreuhandag.ch |
| 4                           | Ok 1 Abbrechen                             |

4) Weiter empfehle ich, das Login ohne Webbrowser zu definieren. Dies wird wie folgt eingestellt. Klicken Sie auf das Zahnrad und ein neues Fenster öffnet sich.  Weiter empfehle ich, das Login ohne Webbrowser zu definieren. Dies wird wie folgt eingestellt. Klicken Sie auf das Zahnrad und ein neues Fenster öffnet sich.

| AbaClient Manager<br>ABACUS<br>Business Software |              |  |  |
|--------------------------------------------------|--------------|--|--|
| Installationen                                   |              |  |  |
|                                                  | :            |  |  |
| AbaWeb Gewe                                      | rbetreuh     |  |  |
| abaweb.gewerbet                                  | reuhandag.ch |  |  |

5) Bitte entfernen Sie den Haken «Login via Webbrowser» und speichern die Einstellung oben links im Fenster.

🎲 AbaClient Manager

AbaClient Manager Einstellungen

| Update                                                                                              |                                                        |                                              |  |
|----------------------------------------------------------------------------------------------------|--------------------------------------------------------|----------------------------------------------|--|
| Automatisch nach Updates suchen                                                                     |                                                        |                                              |  |
| Suche nach neuen Updates für AbaClient                                                              |                                                        | Nach Updates suchen                          |  |
| Allgemein                                                                                           |                                                        |                                              |  |
| L oofiles löschen nach                                                                              |                                                        | 30 Tagen                                     |  |
| Lugines loschen nach<br>AbaClient-Manager Verknüpfungen                                             |                                                        | acus\.abacus\abaclient\abaclientmanager.json |  |
| Verbindungseinstellungen / Proxy                                                                    |                                                        |                                              |  |
| <ul> <li>Direkte Verbindung</li> <li>System</li> <li>Manuell konfigurieren</li> <li>Test</li> </ul> | Server<br>Port<br>Benutzemar<br>Passworf<br>Ausnahmeli | me                                           |  |
| Java Einstellungen (OpenJDK 1.8.0_202)                                                              |                                                        |                                              |  |
| Java Konsole anzeigen                                                                               |                                                        |                                              |  |
| Cache löschen                                                                                       |                                                        | Löschen                                      |  |
| abalink-Datei                                                                                       |                                                        |                                              |  |
| abalink-Datei erstellen für Direktaufruf                                                            |                                                        | Erstellen                                    |  |

## Import / Export

Einstellungen / Verknüpfungen importieren

Import

6) Das Login funktioniert via hinzugefügter URL im AbaClient Manager (Klick auf Kachel)

Manager Version: 2.0 🕜

| 🍓 AbaClient Manager                                                         |                                                                    |
|-----------------------------------------------------------------------------|--------------------------------------------------------------------|
|                                                                             |                                                                    |
| Installationen                                                              |                                                                    |
| AbaWeb Gewerbetreuh                                                         |                                                                    |
| 7) Es erscheint nun die Anmeldemaske für<br>WRL abaweb.gewerbetreuhandag.ch | Abacus                                                             |
|                                                                             | ABACUS VI<br>version internet                                      |
|                                                                             | Login mit Passwort   Starten Login mit Passwort Login mit Suisseld |

Danach wieder wie gewohnt mit SuisseID einsteigen.

Wichtig für Sie, das JAVA wird nicht mehr zwingend verwendet. Dafür muss auf allen Geraten, wo mit dem Abacus gearbeitet wird, der AbaClient installiert werden.

Bei Fragen melden Sie sich beim Team der Gewerbetreuhand AG unter der Nummer 031 306 11 11.

Vielen Dank für Ihre wertvolle Mitarbeit.

Bern, 06.02.2020